## HYPER **B**(NM MEGAI UPDATER TECH.

## WARE HOW TO RUN THE UPDATER: (WINDOWS)

**Note:** It's highly recommended/ required you install the following update from Microsoft here before running the updater:

https://dotnet.microsoft.com/ en-us/download/dotnet/3.1

A lot of users will already have this installed however you might not especially if it's a new copy of Windows.

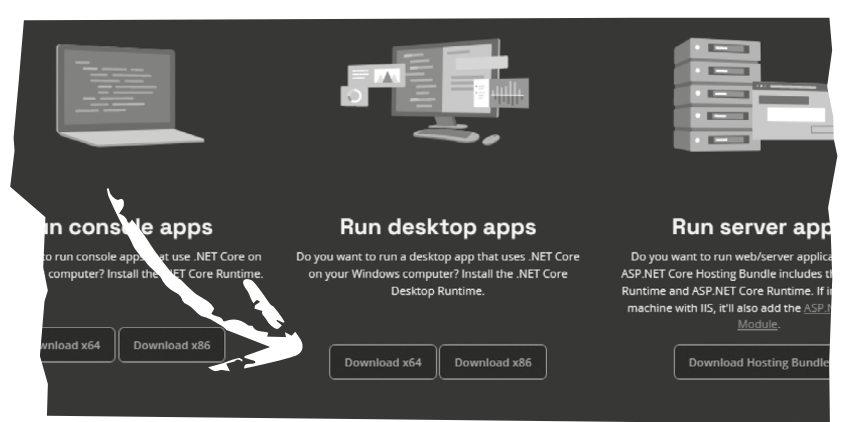

1 You will see these windows when you complete this update.

STEP BY STEP GUIDE

2 Download the Update Installer -Unzip the folder to your desktop: https://blaze-evercade.com/Firmware/Pocket FirmwareUpdater\_1.1.0-win\_x64.exe.zip

Open the folder and run Super\_ Pocket\_Update\_Firmware\_1.1.0-win.exe".

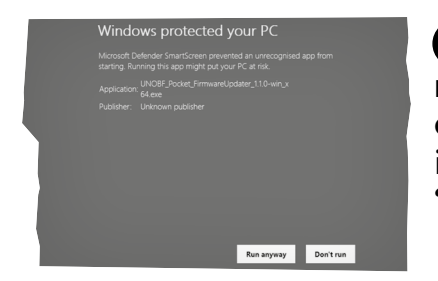

4 This window might pop up, click "more info" and click "Run anyway.

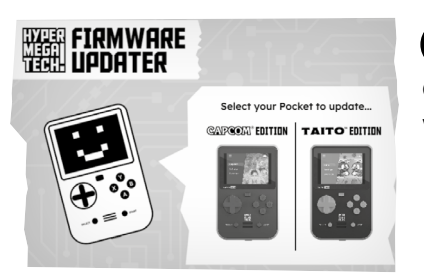

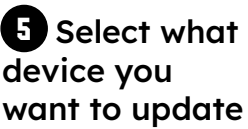

**b** You likely need to install or reinstall the driver. Press the (RE)INSTALL DRIVERS button, allow DriverInstaller.

You will then see the image below, Note: When following the instructions and the BLAZE ENTERTAINMENT logo displays whilst connected to the device and you are holding Vol Up. Turn off the Super Pocket and turn it back on whilst still holding Vol up. (It might take a few tries so don't worry!)

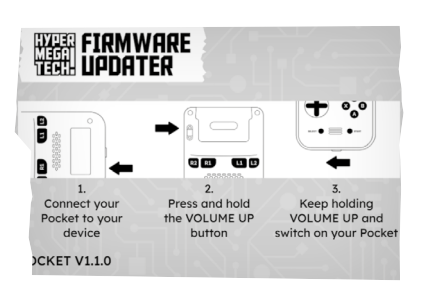

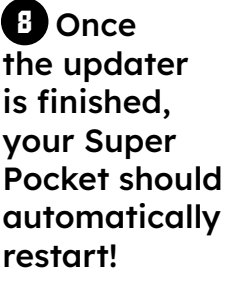

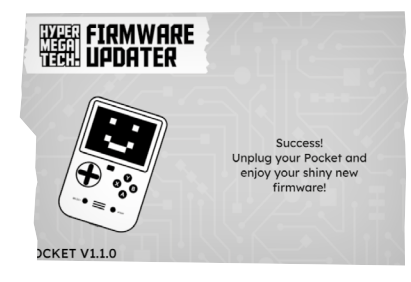

the updater is finished, your Super **Pocket should** automatically restart!

🕙 You can now close the program, unplug your **Super Pocket** and enjoy!

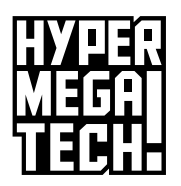